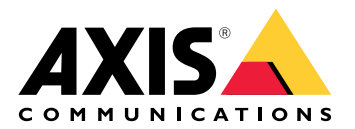

# AXIS A9910 I/O Relay Expansion Module

Benutzerhandbuch

# Inhalt

| Installation                                           | 3  |
|--------------------------------------------------------|----|
|                                                        | 3  |
| Ihr Gerät konfigurieren                                | 4  |
|                                                        | 4  |
| Verschlüsselungsschlüssel hinzufügen                   | 4  |
| Erweiterungsmodul hinzufügen                           | 4  |
| Einen I/O-Port konfigurieren                           | 4  |
| Relais konfigurieren                                   | 5  |
| Weboberfläche                                          | 6  |
|                                                        | 6  |
| Technische Daten                                       | 7  |
| Produktübersicht                                       | 7  |
|                                                        | 7  |
| LED-Anzeigen                                           | 7  |
| Tasten                                                 | 8  |
| Steuertaste                                            | 8  |
| Anschlüsse                                             | 8  |
| Stromanschluss                                         | 8  |
| Relaisanschluss                                        | 8  |
| RS485-Steckverbinder                                   | 9  |
| Erweiterungsanschluss                                  |    |
| DIP-Schalterschnittstelle                              |    |
| Zusatzanschluss                                        |    |
| Uberwachte Eingänge                                    |    |
|                                                        |    |
| Fehlerbehebung                                         |    |
| Zurücksetzen auf die Werkseinstellungen                |    |
|                                                        |    |
| Aktuellen Versionsstand der Geratesoftware überprüfen. |    |
| Aktualisierung der Gerätesoftware                      |    |
| Technische Fragen, Hinweise und Losungen               |    |
| Feniersuche über Status-LEDs                           |    |
| Support                                                | 15 |

# Installation

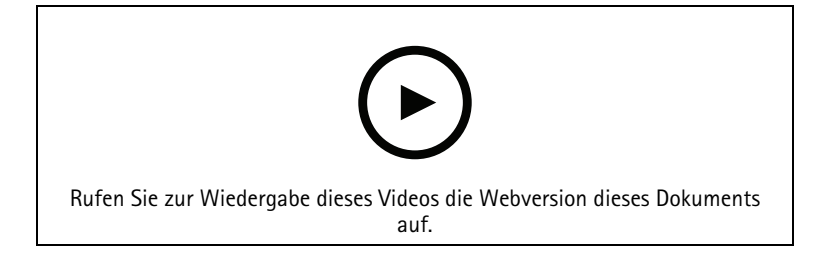

## Ihr Gerät konfigurieren

#### Hinweis

Das Erweiterungsmodul kann nur zusammen mit dem AXIS A9210 Network I/O Relay Module eingesetzt werden. Um das Erweiterungsmodul zu konfigurieren, rufen Sie die Weboberfläche Ihres AXIS A9210 auf. Weitere Informationen finden Sie im *Benutzerhandbuch*.

#### Verschlüsselungsschlüssel hinzufügen

Sie müssen einen Verschlüsselungscode einrichten, bevor Sie einen AXIS A9910 hinzufügen. Der Verschlüsselungscode gewährleistet die verschlüsselte Kommunikation zwischen AXIS A9210 und AXIS A9910.

#### Hinweis

- Der Verschlüsselungsschlüssel ist im System nicht sichtbar. Sollten Sie einen Schlüssel generieren, müssen Sie diesen zunächst exportieren und an einem sicheren Ort speichern, bevor Sie fortfahren können.
- Um den Verschlüsselungsschlüssel zurückzusetzen, muss das Gerät auf die Werkseinstellungen zurückgesetzt werden. Siehe .
- 1. Wechseln Sie zur Weboberfläche Ihres AXIS A9210.
- 2. Wechseln Sie zu Device > I/Os and relays > AXIS A9910 (Gerät > E/As und Relais > AXIS A9910), und

klicken Sie auf T Add encryption key (Verschlüsselungsschlüssel hinzufügen).

- 3. Erstellen Sie den Verschlüsselungsschlüssel wie folgt:
  - Geben Sie unter Encryption Key (Verschlüsselungsschlüssel) den entsprechenden Schlüssel ein.
  - Klicken Sie auf Generate Key (Schlüssel erstellen), um den Schlüssel zu generieren, und anschließend auf Export Key (Schlüssel exportieren), um den Schlüssel abzuspeichern.
- 4. Klicken Sie auf OK.

#### Erweiterungsmodul hinzufügen

#### Hinweis

Jedes Erweiterungsmodul besitzt eine eindeutige Adresse, die über die DIP-Schalterschnittstelle konfiguriert werden kann. Siehe .

- 1. Schließen Sie ein Erweiterungsmodul an Ihr AXIS A9210 an.
- 2. Wechseln Sie zur Weboberfläche Ihres AXIS A9210.
- 3. Erstellen Sie einen Verschlüsselungsschlüssel. Siehe .
- 4. Wechseln Sie zu Device > I/Os and relays > AXIS A9910 (Gerät > E/As und Relais > AXIS A9910), und klicken Sie auf → AXIS A9910.
- 5. Geben Sie einen Namen ein, und wählen Sie eine Adresse für das Erweiterungsmodul aus.
- 6. Save (Speichern) anklicken.

#### Einen I/O-Port konfigurieren

- Wechseln Sie in der Weboberfläche Ihres AXIS A9210 zu Device > I/Os and relays > AXIS A9910 (Gerät > E/As und Relais > AXIS A9910).
- 2. Klicken Sie auf das Erweiterungsmodul, das Sie konfigurieren möchten.
- 3. Klicken Sie unter I/Os (E/As) auf 💙 , um die entsprechenden Einstellungen einzublenden.
- 4. Benennen Sie den Port um.

- Konfigurieren Sie den Normalzustand. Klicken Sie auf  $\int_{0}^{\infty}$  für einen geöffneten Schaltkreis oder auf 5. ¢
  - für einen geschlossenen Schaltkreis.
- So konfigurieren Sie den I/O-Port als Eingang: 6.
  - Klicken Sie unter Direction (Richtung) auf 6.1.
  - Um den Eingangsstatus zu überwachen, schalten Sie Supervised (Überwacht) ein. Siehe . 6.2.

#### Hinweis

Bei APIs funktionieren die überwachten I/O-Ports anders als die überwachten Eingangsanschlüsse. Weitere Informationen finden Sie in der VAPIX®-Bibliothek.

- So konfigurieren Sie den I/O-Port als Ausgang: 7.
  - Klicken Sie unter Direction (Richtung) auf  $\heartsuit$ . 7.1.
  - Um die URLs zum Aktivieren und Deaktivieren von verbundenen Geräten anzuzeigen, rufen Sie 7.2. Toggle port URL (Port-URL umschalten) auf.

#### Relais konfigurieren

- Wechseln Sie in der Weboberfläche Ihres AXIS A9210 zu Device > I/Os and relays > AXIS A9910 (Gerät 1. > E/As und Relais > AXIS A9910).
- Klicken Sie auf das Erweiterungsmodul, das Sie konfigurieren möchten. 2.
- Klicken Sie unter **Relays (Relais)** auf **X**, um die Relaiseinstellungen einzublenden. 3.
- Schalten Sie Relay (Relais) ein. 4.
- Benennen Sie das Relais um. 5.
- Um die URLs zum Aktivieren und Deaktivieren des Relais anzuzeigen, rufen Sie Toggle port URL (Port-6. URL umschalten) auf.

# Weboberfläche

Das Erweiterungsmodul kann nur zusammen mit dem AXIS A9210 Network I/O Relay Module eingesetzt werden. Die Weboberfläche des AXIS A9210 erreichen Sie über die Weboberfläche des Geräts.

**Verschlüsselungsschlüssel hinzufügen**: Klicken Sie hier, um einen Verschlüsselungsschlüssel für die verschlüsselte Kommunikation zu einrichten.

+ AXIS A9910 hinzufügen: Klicken Sie hier, um ein Erweiterungsmodul hinzuzufügen.

- Name: Bearbeiten Sie den Text, um das Erweiterungsmodul umzubenennen.
- Adresse: Zeigt die Verbindungsadresse des Erweiterungsmoduls an.
- **Device software version (Geräte-Softwareversion)**: Zeigt die Softwareversion des Erweiterungsmoduls an.
- Upgrade device software (Gerätesoftware aktualisieren): Klicken Sie auf diese Option, um die Gerätesoftware des Erweiterungsmoduls zu aktualisieren.

#### E/A

I/O (E/A): Schalten Sie diese Funktion ein, um verbundene Geräte zu aktivieren, wenn der Port als Ausgang konfiguriert ist.

- Name: Bearbeiten Sie den Text, um den Port umzubenennen.
- Richtung: Klicken Sie auf O oder O, um sie als Eingang oder Ausgang zu konfigurieren.
- Normal state (Normalzustand): Klicken Sie auf  $\int_{0}^{0}$  für einen offenen Schaltkreis und auf  $\int_{0}^{0}$  für einen geschlossenen Schaltkreis.
- Supervised (Überwacht): Aktivieren Sie diese Option, um Aktionen zu erkennen und auszulösen, wenn jemand die Verbindung zu digitalen E/A-Geräten manipuliert. Sie können nicht nur erkennen, ob ein Eingang geöffnet oder geschlossen ist, sondern auch, ob jemand diesen manipuliert hat (d. h. abgeschnitten oder gekürzt). Zur Überwachung der Verbindung ist im externen E/A-Kreis zusätzliche Hardware (Abschlusswiderstände) erforderlich. Sie wird nur angezeigt, wenn der Port als Eingang konfiguriert ist.
  - Um die parallele erste Verbindung zu verwenden, wählen Sie Parallele erste Verbindung mit parallelem Widerstand (22 K $\Omega$ ) und seriellem Widerstand (4,7 K $\Omega$ ).
  - Wählen Sie für eine Serienschaltung Sie **Serienschaltung** und in der Auswahlliste **Widerstandswerte** einen Widerstandswert.
- Toggle port URL (Port-URL umschalten): Zeigt die URLs zum Aktivieren und Deaktivieren von verbundenen Geräten über die VAPIX<sup>®</sup> Application Programming Interface an. Sie wird nur angezeigt, wenn der Port als Ausgang konfiguriert ist.

#### Relais

- Relay (Relais): Schalten Sie das Relais ein oder aus.
- Name: Bearbeiten Sie den Text, um das Relais umzubenennen.
- Richtung: Zeigt an, dass es sich um ein Ausgangsrelais handelt.
- **Toggle port URL (Port-URL umschalten)**: Zeigt die URLs zum Aktivieren und Deaktivieren des Relais über die VAPIX<sup>®</sup> Application Programming Interface an.

# Technische Daten

# Produktübersicht

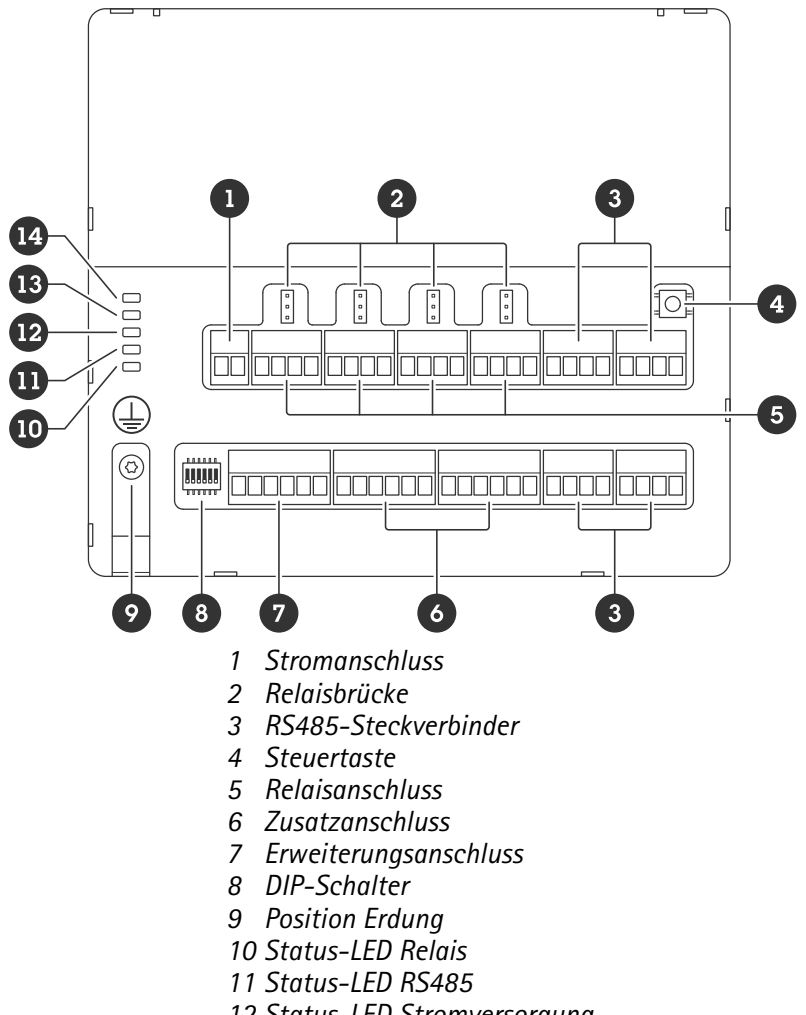

- 12 Status-LED Stromversorgung
- 13 Status-LED Erweiterung 14 Status-LED
- 14 Status-LEI

### LED-Anzeigen

| LED                     | Farbe | Anzeige                                                                                 |
|-------------------------|-------|-----------------------------------------------------------------------------------------|
| Status                  | Grün  | Blinkt (1 Sekunde ein, 1 Sekunde aus), wenn offline.                                    |
| (STAT)                  | Grün  | Blinkt (2x ein, 2 Sekunden lang aus), wenn online mit verschlüsselter<br>Kommunikation. |
|                         | Rot   | Blinkt grün/rot bei Aktualisierung der Gerätesoftware.                                  |
| Erweitertes<br>Netzwerk | Grün  | Blinkt bei Datenübertragung.                                                            |
| (EXP NET)               |       |                                                                                         |
| Stromversor-<br>gung    | Grün  | Normalbetrieb                                                                           |
| (PWR)                   |       |                                                                                         |

| Überstrom<br>RS485<br>(RS485 OC) | Rot | Überstrom- oder Unterspannungsfehler an einem RS485-Port.  |
|----------------------------------|-----|------------------------------------------------------------|
| Überstrom<br>Relais              | Rot | Überstrom- oder Unterspannungsfehler an einem Relais-Port. |
| (Relais OC)                      |     |                                                            |

Weitere LED-Statusanzeigen siehe .

#### Tasten

#### Steuertaste

Die Steuertaste hat folgende Funktionen:

• Zurücksetzen des Produkts auf die Werkseinstellungen. Siehe .

### Anschlüsse

#### Stromanschluss

2-poliger Anschlussblock für die Gleichstromversorgung. Eine den Anforderungen für Schutzkleinspannung (SELV) entsprechende Stromquelle mit begrenzter Leistung (LPS) verwenden. Die Nennausgangsleistung muss dabei auf  $\leq$ 100 W begrenzt sein oder der Nennausgangsstrom auf  $\leq$ 5 A.

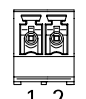

| Funktion                    | Kontakt | Hinweise                                        | Technische Daten             |
|-----------------------------|---------|-------------------------------------------------|------------------------------|
| Erdung Gleichstrom<br>(GND) | 1       |                                                 | 0 V Gleichstrom              |
| Gleichstromeingang          | 2       | Dieser Kontakt kann nur<br>für den Stromeingang | 12 bis 24 V DC, max.<br>90 W |
| (12 bis 24 V)               |         | verwendet werden.                               |                              |

UL: Die Gleichstromleistung muss je nach Anwendung über ein UL 603-gelistetes Netzteil mit entsprechenden Nennleistungen bereitgestellt werden.

#### Relaisanschluss

Vier 4-polige Anschlussblöcke für Form-C-Relais, die z. B. zur Steuerung eines Türschlosses oder einer Torschnittstelle verwendet werden können. Bei Verwendung mit einer induktiven Last wie etwa einem Schloss muss zum Schutz vor Spannungssprüngen eine Diode parallel zur Last geschaltet werden.

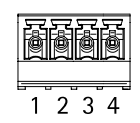

| Funktion                    | Kontakt | Hinweise           | Technische Daten   |
|-----------------------------|---------|--------------------|--------------------|
| Erdung Gleichstrom<br>(GND) | 1       |                    | 0 V Gleichstrom    |
| NEIN                        | 2       | Schließer-Kontakt. | Maximalstrom = 4 A |

|     |   | Zum Anschluss von<br>Relaisgeräten. Schalten<br>Sie ein ausfallsicheres<br>Schloss zwischen NO und<br>DC-Masse an.<br>Bei Nichtverwendung der<br>Steckbrücken sind die<br>drei Relaiskontakte<br>galvanisch vom restlichen<br>Schaltkreis getrennt.                    | Max. Spannung =<br>30 V DC |
|-----|---|----------------------------------------------------------------------------------------------------|----------------------------|
| СОМ | 3 | Gemeinsam<br>Bei Nichtverwendung der<br>Steckbrücken sind die<br>drei Relaiskontakte<br>galvanisch vom restlichen<br>Schaltkreis getrennt.                                                                                                    |                            |
| NC  | 4 | Öffner-Kontakt.<br>Zum Anschluss von<br>Relaisgeräten. Schalten<br>Sie ein ausfallsicheres<br>Schloss zwischen NC und<br>DC-Masse an.<br>Bei Nichtverwendung der<br>Steckbrücken sind die<br>drei Relaiskontakte<br>galvanisch vom restlichen<br>Schaltkreis getrennt. |                            |

#### Relaisstrombrücke

Die Relaisstrombrücke überbrückt 12 V Gleichstrom oder 24 V Gleichstrom und den Relaiskontakt COM.

Mit ihr kann ein Schloss an die Kontakte GND und NO oder GND und NC geschaltet werden.

| Stromquelle    | Maximale Leistung bei<br>12 V Gleichstrom | Maximale Leistung bei<br>24 V Gleichstrom |
|----------------|-------------------------------------------|-------------------------------------------|
| Gleichstrom IN | 4 A                                       | 2 A                                       |
|                | (max. kombiniert, für alle Relais)        | (max. kombiniert, für alle Relais)        |

#### RS485-Steckverbinder

Vier 4-polige Anschlussblöcke für die Anschaltung von Modbus-Sensoren wie z. B. Temperatur- oder Lichtsensoren zur Bereitstellung von Messdaten für Ereignisauslöser.

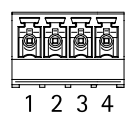

RS485

| Funktion                       | Kontakt | Hinweis                                                        | Technische Daten                                               |
|--------------------------------|---------|----------------------------------------------------------------|----------------------------------------------------------------|
| Erdung Gleichstrom<br>(GND)    | 1       | Versorgt Zusatzgeräte,<br>z. B. Modbus-Sensoren,<br>mit Strom. | 0 V Gleichstrom                                                |
| Gleichstromausgang (<br>+12 V) | 2       | Versorgt Zusatzgeräte,<br>z. B. Modbus-Sensoren,<br>mit Strom. | 12 V DC, max. 2 A<br>(kombiniert max. für alle<br>RS485-Ports) |
| A                              | 3       |                                                                |                                                                |
| В                              | 4       |                                                                |                                                                |

Wichtig

- Wenn der Steckverbinder vom Gerät mit Strom versorgt wird, beträgt die zulässige Kabellänge bis zu 200 m (656 ft), wenn die folgenden Kabelanforderungen erfüllt sind: 1 Twisted Pair-Kabel mit Abschirmung, das mit Schutzerde (PE) verbunden ist, Impedanz 120 Ohm.
- Wenn der Steckverbinder nicht vom Gerät mit Strom versorgt wird, beträgt die zulässige Kabellänge für RS485 bis zu 1000 m (3281 ft), wenn die folgenden Kabelanforderungen erfüllt sind: 1 Twisted Pair-Kabel mit Abschirmung, das mit Schutzerde (PE) verbunden ist, Impedanz 120 Ohm.
- Der RS485-Steckverbinder ermöglicht den Anschluss von bis zu 16 Modbus-Sensoren pro AXIS A9910, wobei 64 Sensoren für alle Geräte unterstützt werden.

#### Erweiterungsanschluss

6-poliger Anschlussblock für die Kommunikation zwischen zusätzlichen Erweiterungsgeräten oder mit dem Hauptgerät.

- EXP IN: Kommunikation von Haupt- oder bereits angeschlossenem Erweiterungsgerät.
- EXP OUT: ermöglicht die Kommunikation mit dem nächsten Erweiterungsgerät.

| Funktion |                             | Kontakt | Technische Daten |
|----------|-----------------------------|---------|------------------|
| EXP IN   | Erdung Gleichstrom<br>(GND) | 1       | 0 V Gleichstrom  |
|          | А                           | 2       |                  |
|          | В                           | 3       |                  |
| EXP OUT  | Erdung Gleichstrom<br>(GND) | 4       | 0 V Gleichstrom  |
|          | A                           | 5       |                  |
|          | В                           | 6       |                  |

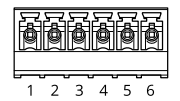

#### **DIP-Schalterschnittstelle**

Sechspoliger Anschlussblock

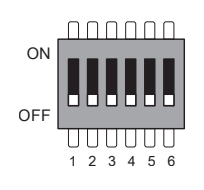

| 1   | 2   | 3   | 4   | 5   | 6       | Beschreibung                                  |
|-----|-----|-----|-----|-----|---------|-----------------------------------------------|
| AUS | AUS | AUS | AUS |     |         | Adresse 0                                     |
| EIN | AUS | AUS | AUS |     |         | Adresse 1                                     |
| AUS | EIN | AUS | AUS |     |         | Adresse 2                                     |
| EIN | EIN | AUS | AUS |     |         | Adresse 3                                     |
| AUS | AUS | EIN | AUS |     |         | Adresse 4                                     |
| EIN | AUS | EIN | AUS |     |         | Adresse 5                                     |
| AUS | EIN | EIN | AUS |     |         | Adresse 6                                     |
| EIN | EIN | EIN | AUS |     |         | Adresse 7                                     |
| AUS | AUS | AUS | EIN |     |         | Adresse 8                                     |
| EIN | AUS | AUS | EIN |     |         | Adresse 9                                     |
| AUS | EIN | AUS | EIN |     |         | Adresse 10                                    |
| EIN | EIN | AUS | EIN |     |         | Adresse 11                                    |
| AUS | AUS | EIN | EIN |     |         | Adresse 12                                    |
| EIN | AUS | EIN | EIN |     |         | Adresse 13                                    |
| AUS | EIN | EIN | EIN |     |         | Adresse 14                                    |
| EIN | EIN | EIN | EIN |     |         | Adresse 15                                    |
|     |     |     |     | AUS |         | 120 Ohm RS485-<br>Terminierung<br>deaktiviert |
|     |     |     |     | EIN |         | 120 Ohm RS485-<br>Terminierung aktiviert      |
|     |     |     |     |     | EIN/AUS | Nicht belegt                                  |

#### Zusatzanschluss

Über den Zusatzanschluss wird Zusatzausrüstung für Funktionen wie Manipulationsalarm, Bewegungserkennung, Ereignisauslösung, Alarmbenachrichtigung und andere angeschlossen. Abgesehen vom Bezugspunkt 0 V Gleichstrom und Strom (Gleichstromausgang) verfügt der Zusatzanschluss über eine Schnittstelle zum:

**Digitaleingang –** Zum Anschließen von Geräten, die zwischen geöffnetem und geschlossenem Schaltkreis wechseln können wie etwa PIR-Sensoren, Tür- und Fensterkontakte sowie Glasbruchmelder.

Überwachter Eingang – Ermöglicht das Erfassen von Manipulation an einem digitalen Eingang.

**Digitalausgang –** Zum Anschluss externer Geräte wie Relais und LEDs. Die angeschlossenen Geräte können über das VAPIX<sup>®</sup> Application Programming Interface oder über die Weboberfläche des Geräts aktiviert werden.

Zwei 6-polige Anschlussblöcke

|   | ð |   | ð | ð | ē |
|---|---|---|---|---|---|
| 1 | 2 | 3 | 4 | 5 | 6 |

| Funktion                                              | Kon-<br>takt | Hinweise                                                                                                    | Technische Daten                                                            |
|-------------------------------------------------------|--------------|----------------------------------------------------------------------------------------------------|-----------------------------------------------------------------------------|
| Erdung<br>Gleichstrom<br>(GND)                        | 1            |                                                                                                    | 0 V Gleichstrom                                                             |
| Gleichstrom-<br>ausgang<br>(+12 V)                    | 2            | Kann für die Stromversorgung von Zusatzausrüstung<br>verwendet werden.<br>Hinweis: Dieser Kontakt kann nur als Stromausgang<br>verwendet werden.                                                                                                    | 12 V Gleichstrom<br>Max. Stromstärke =<br>insgesamt 100 mA für<br>alle E/As |
| Konfigurierbare<br>Ein- oder<br>Ausgänge<br>(E/A 1–4) | 3-6          | Digitaler Eingang oder überwachter Eingang – Zum<br>Aktivieren an Kontakt 1 anschließen, zum Deaktivieren<br>nicht anschließen. Um überwachten Eingang zu nutzen,<br>Abschlusswiderstände anschließen. Informationen zum<br>Anschließen der Widerstände bietet der Schaltplan.                                                                                                    | 0 bis max.<br>30 V Gleichstrom                                              |
|                                                       |              | Digitaler Ausgang – Interne Verbindung mit Kontakt 1<br>(Erdschluss Gleichstrom), wenn aktiviert; unverbunden,<br>wenn deaktiviert. Bei Verwendung mit einer induktiven<br>Last, z. B. einem Relais, eine Diode parallel zur Last<br>anschließen, um vor Spannungstransienten zu schützen.<br>Die E/As können eine externe Last von 12 V DC, 100 mA<br>(kombiniert maximal) treiben, wenn der interne 12 V-<br>Gleichspannungsausgang (Pin 2) verwendet wird. Bei der<br>Verwendung von Open-Drain-Anschlüssen in<br>Kombination mit einer externen Stromversorgung können<br>die E/As eine Gleichstromversorgung von jeweils<br>0 bis 30 V DC, 100 mA bereitstellen. | 0 bis max.<br>30 V Gleichstrom, Open-<br>Drain, 100 mA                      |

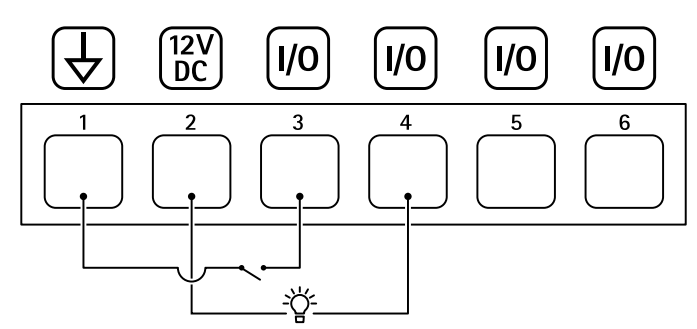

- 1 Erdung Gleichstrom
- 2 Gleichstromausgang 12 V, max. 100 mA
- *3* E/A als Eingang konfiguriert
- 4 E/A als Ausgang konfiguriert
- 5 Konfigurierbarer E/A
- 6 Konfigurierbarer E/A

### Überwachte Eingänge

Um überwachte Eingänge zu verwenden, die Abschlusswiderstände wie im Schaltbild unten dargestellt anschließen.

Paralleler Anschluss hat Vorrang

Die Widerstandswerte müssen 4,7 k $\Omega$  und 22 k $\Omega$  betragen.

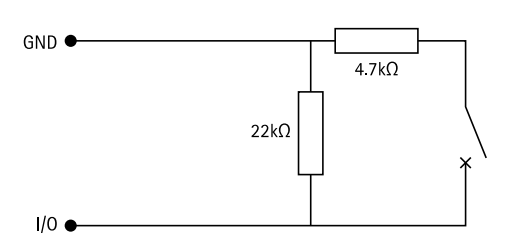

#### Serielle erste Verbindung

Die Widerstandswerte müssen identisch sein und die möglichen Werte sind 1 k $\Omega$ , 2.2 k $\Omega$ , 4.7 k $\Omega$  und 10 k $\Omega$ , 1 %, 1/4 Watt (Standard).

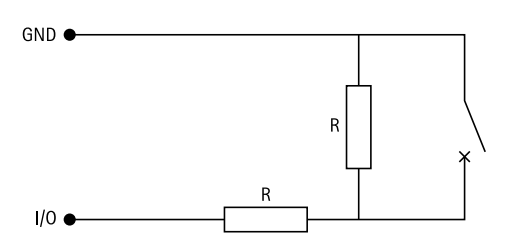

Hinweis

Es wird empfohlen, verdrillte und geschirmte Kabel zu verwenden. Die Abschirmung an 0 V Gleichstrom anschließen.

| Status      | Beschreibung                                                                          |
|-------------|---------------------------------------------------------------------------------------|
| Offen       | Der überwachte Schalter befindet sich im offenen<br>Modus.                            |
| Geschlossen | Der überwachte Schalter befindet sich im geschlossenen Modus.                         |
| Kurzschluss | Kurzschluss an GND im Signalkabel E/A 1–8.                                            |
| Schneiden   | Das Signalkabel für E/A 1-8 ist durchtrennt und der<br>Strompfad an GND unterbrochen. |

# Fehlerbehebung

#### Zurücksetzen auf die Werkseinstellungen

- 1. Trennen Sie das Gerät von der Stromversorgung.
- 2. Drücken und halten Sie die Steuertaste, um das Gerät wieder einzuschalten. Siehe .
- 3. Drücken Sie 5 Sekunden lang die Steuertaste.
- 4. Lassen Sie die Steuertaste los. Der Vorgang ist abgeschlossen, wenn die LED-Statusanzeige grün wird. Das Produkt wurde auf die Werkseinstellungen zurückgesetzt.

#### Aktuellen Versionsstand der Gerätesoftware überprüfen.

Die Gerätesoftware bestimmt Funktionsweise und Funktionsumfang der Netzwerkgeräte. Vor Beginn der Fehlersuche und -behebung sollte zunächst die aktuelle Version der Gerätesoftware überprüft werden. Die aktuelle Version enthält möglicherweise eine Verbesserung, die das Problem behebt.

Aktuelle Version abrufen:

- 1. Wechseln Sie zur Weboberfläche von AXIS A9210.
- 2. Wechseln Sie zu Device > I/Os and relays > AXIS A9910 (Gerät > E/As und Relais > AXIS A9910).
- 3. Klicken Sie auf das entsprechende Erweiterungsmodul, um dessen aktuellen Versionsstand anzuzeigen.

#### Aktualisierung der Gerätesoftware

#### Wichtig

- Vorkonfigurierte und anwendungsspezifisch angepasste Einstellungen werden bei der Aktualisierung der Gerätesoftware gespeichert, sofern die entsprechenden Funktionen in der neuen Version verfügbar sind. Axis Communications AB übernimmt hierfür jedoch keinerlei Gewährleistung.
- Stellen Sie sicher, dass das Gerät während der Aktualisierung an die Stromversorgung angeschlossen ist.

#### Hinweis

Bei Aktualisierung des Geräts auf den letzten Versionsstand wird ebenfalls der aktuelle Funktionsumfang eingespielt. Lesen Sie sich vor der Aktualisierung stets die entsprechenden Anweisungen und Versionshinweise durch. Die aktuelle Version der Gerätesoftware und die entsprechenden Versionshinweise finden Sie unter axis.com/support/device-software.

- 1. Die Gerätesoftware steht kostenlos unter axis.com/support/device-software zum Download bereit.
- 2. Melden Sie sich bei Ihrem AXIS A9210 als Administrator an.
- 3. Wechseln Sie zu Device > I/Os and relays > AXIS A9910 (Gerät > E/As und Relais > AXIS A9910).
- 4. Klicken Sie auf das Erweiterungsmodul und anschließend auf **Upgrade device software (Gerätesoftware aktualisieren)**.

Nach der Aktualisierung wird das Produkt automatisch neu gestartet.

#### Technische Fragen, Hinweise und Lösungen

Falls Sie hier nicht das Gesuchte finden, bitte den Bereich "Fehlerbehebung" unter axis.com/support aufrufen.

# Probleme bei der Aktualisierung der Gerätesoftware

| Aktualisierungsfehler | Nach fehlgeschlagener Aktualisierung lädt das Gerät erneut die Vorversion. Die<br>häufigste Fehlerursache ist das Hochladen einer falschen Gerätesoftwaredatei. |
|-----------------------|----------------------------------------------------------------------------------------------------|
|                       | Überprüfen Sie den Dateinamen auf Übereinstimmung mit Ihrem Gerät, und versuchen Sie es erneut.                                                                 |

| Farbe                                                         | Anzeige                                                   |
|---------------------------------------------------------------|-----------------------------------------------------------|
| Blinkt grün                                                   | Das Gerät ist online mit unverschlüsselter Kommunikation. |
| (Blinkfrequenz: 1x 200<br>ms grün, 2 Sekunden<br>lang aus)    |                                                           |
| Blinkt grün                                                   | Das Gerät ist online mit verschlüsselter Kommunikation.   |
| (Blinkfrequenz: 2x 200<br>ms grün, 2 Sekunden<br>lang aus)    |                                                           |
| Blinkt grün                                                   | Bootloader wird ausgeführt.                               |
| (Blinkfrequenz: 250 ms<br>lang ein, 250 ms lang<br>aus)       |                                                           |
| Blinkt grün und rot                                           | Neue Anwendung.                                           |
| (Blinkfrequenz: 250 ms<br>lang grün, dann 250 ms<br>lang rot) |                                                           |
| Blinkt rot                                                    | Fehler bei der Hardware-Initialisierung.                  |
| (Blinkfrequenz: 2x 200<br>ms rot, 3 Sekunden lang<br>aus)     |                                                           |
| Blinkt rot                                                    | Fehler bei der Speicherinitialisierung.                   |
| (Blinkfrequenz: 3x 200<br>ms rot, 3 Sekunden lang<br>aus)     |                                                           |
| Blinkt rot                                                    | Fehler bei der Initialisierung eines Secure Elements.     |
| (Blinkfrequenz: 4x 200<br>ms rot, 3 Sekunden lang<br>aus)     |                                                           |
| Blinkt grün                                                   | Die Steuertaste wird betätigt.                            |
| (Blinkfrequenz: 100 ms<br>lang ein, 100 ms lang<br>aus)       |                                                           |
| Blinkt rot                                                    | Die Steuertaste wird länger als 60 Sekunden betätigt.     |
| (Blinkfrequenz: 100 ms<br>lang ein, 100 ms lang<br>aus)       |                                                           |

# Support

Weitere Hilfe erhalten Sie hier: axis.com/support.

T10207878\_de

2024-06 (M4.2)

 $\ensuremath{\mathbb{C}}$  2024 Axis Communications AB